© Francesco Zambon - Tutti i diritti riservati Aggiornata 30/05/2020

# PROCEDURA ACCESSO PORTALE GSE SEZIONE SCAMBIO SUL POSTO

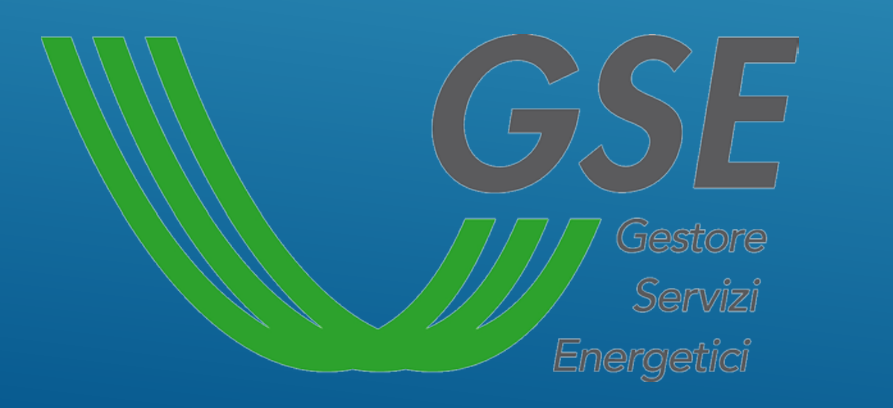

Studio Tecnico Zambon Per. Ind. Francesco Progettazione impianti tecnologici Consulenza energetica

info@studiotecnicozambon.it

Cell. 348-737259O

Accedere al sito <u>https://www.gse.it/</u> utilizzando un browser (firefox, chrome o internet explorer) e cliccate sull'icona selezionata:

| GSE<br>Servid<br>Energretic | CHI SIAMO SOSTENIBILITÀ SERVIZI DATI E SCENARI MEDIA LAVORA CON NOI SUPPOR | то <b>Ш</b><br>(Q) |
|-----------------------------|----------------------------------------------------------------------------|--------------------|
|                             | 1 kWh<br>PER                                                               |                    |
|                             | IL PAESE.<br>GRAZIE<br>PER LA VOSTRA<br>ENERGIA                            |                    |
|                             |                                                                            |                    |
| Солтатті                    | GSE<br>Vel PAESE                                                           |                    |

## inserite la vostra User Id e la vostra password e cliccate poi sul tasto accedi

| Gestore<br>Servit<br>Energetici |                                                                                                    |                                   | VAI AL SITO GSE.IT |
|---------------------------------|----------------------------------------------------------------------------------------------------|-----------------------------------|--------------------|
|                                 |                                                                                                    |                                   |                    |
|                                 |                                                                                                    | INSERISCI LE TUE CREDENZIALI      |                    |
| <u>_</u>                        | Area Clienti                                                                                        | Inserisci la tua User ID          |                    |
| 5                               | GSE                                                                                                 | Inserisci la tua password         |                    |
|                                 | Il portale informatico dei clienti GSE dove potrai<br>richiedere nuovi servizi o gestire quelli già | Ricordami                         |                    |
|                                 | sottoscritti                                                                                        | ACCEDI                            |                    |
|                                 |                                                                                                    | Verifica se sei <u>REGISTRATO</u> |                    |
|                                 |                                                                                                    | Non sei ancora registrato?        |                    |
|                                 |                                                                                                    | REGISTRATI                        |                    |
|                                 |                                                                                                    |                                   |                    |

## Selezionare «CONTRATTI»

| Area Clienti<br>HOME SERVIZI CONTRATTI<br>Buongiorno, | ,                                                               |                                      |
|-------------------------------------------------------|-----------------------------------------------------------------|--------------------------------------|
| Profilo utente                                        | Contratti                                                       | Supporto                             |
| Cosa puoi fare nell'Area Clienti                      | Lu<br>Lu<br>Modificare i tuoi dati e aggiungere nuovi Operatori | <b>Accedere al Portale Antimafia</b> |
|                                                       |                                                                 |                                      |

## Selezionare l'icona evidenziata dalla freccia

|                                       |                                        |                                     |                          |                   |                 |                           | VAI AL SITO GSE |
|---------------------------------------|----------------------------------------|-------------------------------------|--------------------------|-------------------|-----------------|---------------------------|-----------------|
| <b>GSE</b>                            | Area Clienti                           |                                     |                          |                   |                 | <b>@</b> 2                | $\bullet$ $\in$ |
|                                       | HOME SERVIZI <u>CON</u>                | TRATTI                              |                          |                   |                 |                           |                 |
| <b>Contratti</b><br>In questa sezione | e puoi consultare i dettagli dei contr | ratti stipulati con il GSE. Puoi vi | isualizzare lo stato e a | accedere direttan | nente al portal | le informatico di riferim | nento.          |
| C Cerini qui                          | por offettuare upa vicerca             |                                     |                          |                   |                 | Carco                     |                 |
|                                       | per errettuare una ricerca             |                                     |                          |                   |                 | Lerca                     |                 |
|                                       |                                        |                                     |                          |                   |                 |                           |                 |
| IDENTIFICATIVO                        | OPERATORE                              | CODICE FISCALE                      | PARTITA IVA              | ΤΙΡΟ              | STATO           | SERVIZIO                  | ACCEDI          |
| SSP                                   |                                        |                                     |                          | CONTRATTO         | ATTIVO          | Scambio sul Posto         |                 |
|                                       |                                        |                                     |                          |                   | Elementi per pa | gina: 10 💌 1 - 1 di 1     | < >             |
|                                       |                                        |                                     |                          |                   |                 |                           |                 |

Se dovesse presentarsi questa schermata .....

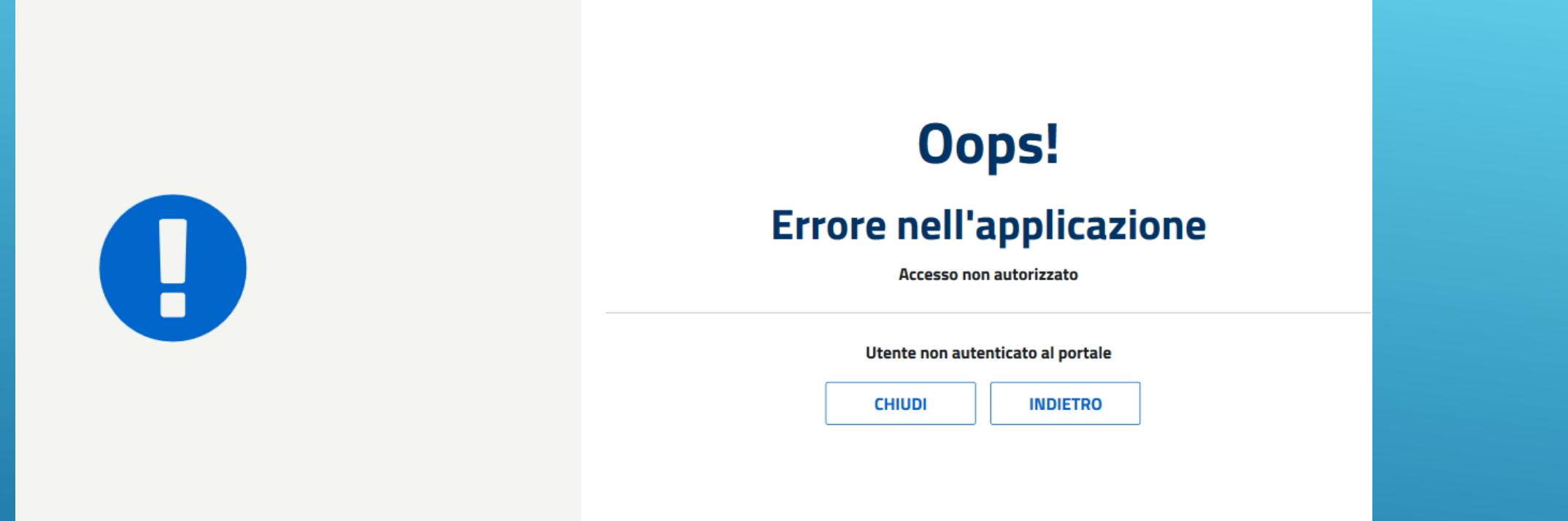

#### Selezionare l'icona SERVIZI

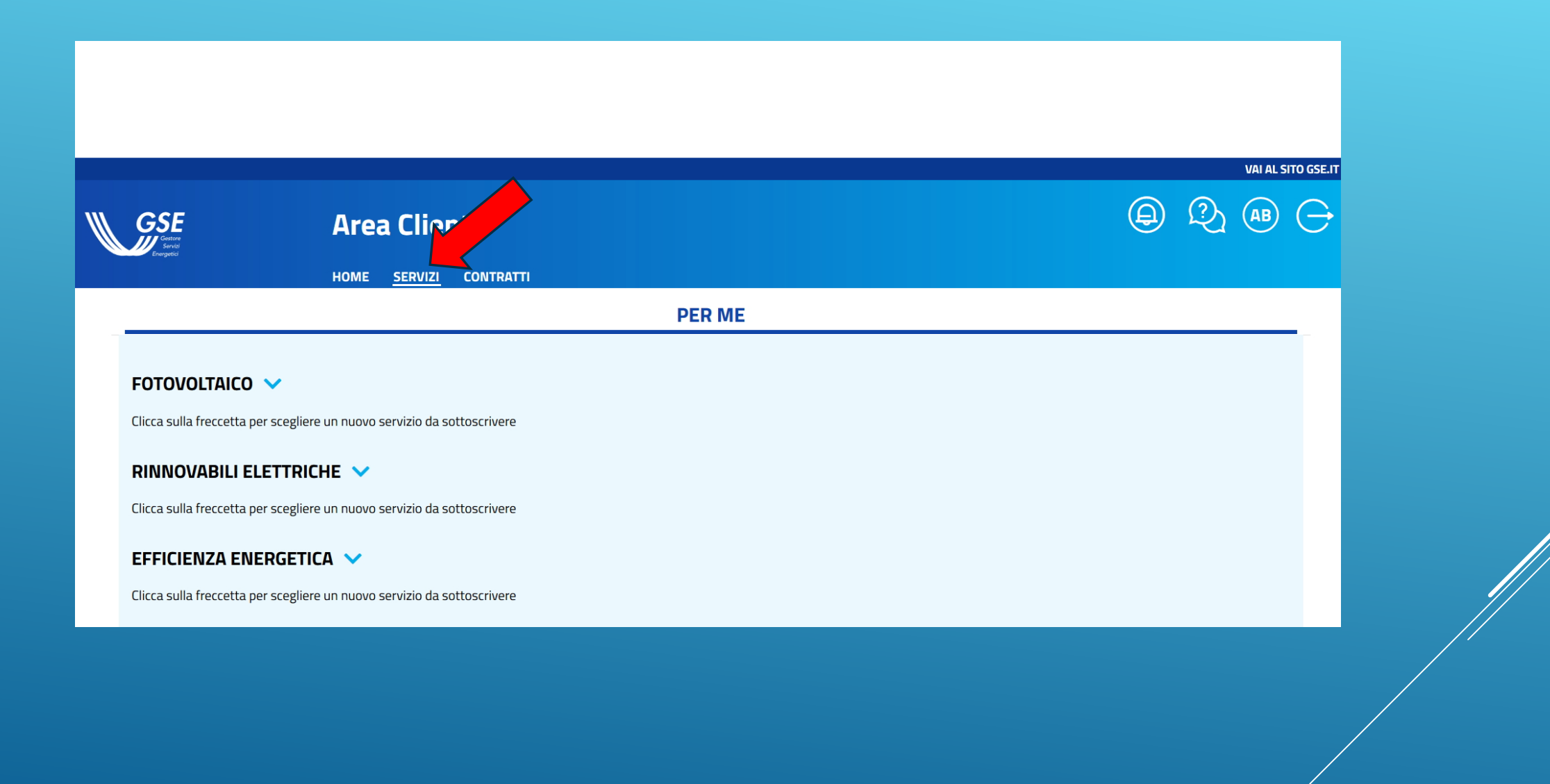

#### Cliccate sul tasto + per aggiungere la convenzione SSP sul vostro account

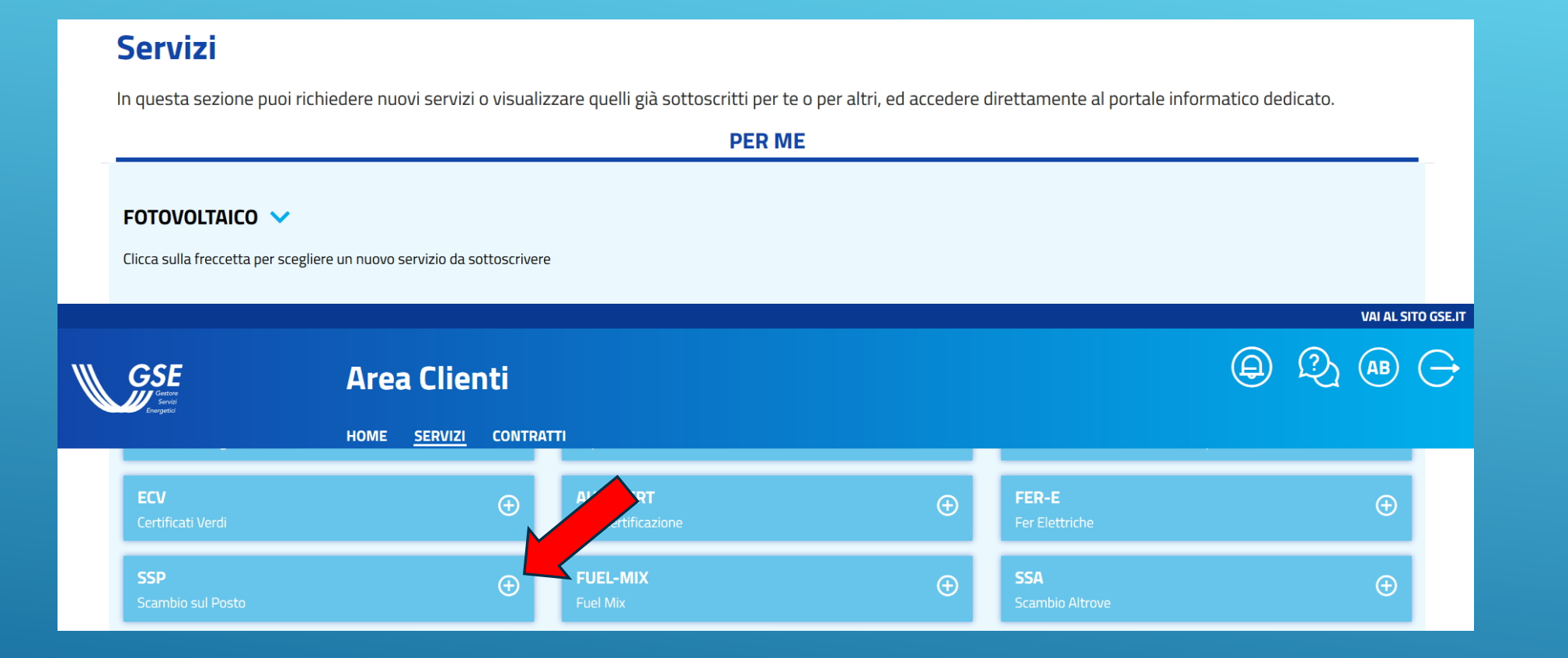

## A questo punto selezionate nuovamente «CONTRATTI»

| Buongiorno,                                           | Area Clienti<br>HOME SERVIZI CONTRATTI |                                                     |                               |
|-------------------------------------------------------|----------------------------------------|-----------------------------------------------------|-------------------------------|
| P                                                     | Profilo utente                         | Contratti                                           | C Supporto                    |
| Cosa puoi fare nell'A<br><br>Richiedere l'at<br>altri | tivazione di un servizio per te o per  | Modificare i tuoi dati e aggiungere nuovi Operatori | Accedere al Portale Antimafia |
|                                                       |                                        |                                                     |                               |

## Selezionare l'icona evidenziata dalla freccia

|                                       |                                        |                                     |                          |                   |                 |                           | VAI AL SITO GSE |
|---------------------------------------|----------------------------------------|-------------------------------------|--------------------------|-------------------|-----------------|---------------------------|-----------------|
| <b>GSE</b>                            | Area Clienti                           |                                     |                          |                   |                 | <b>@</b> 2                | $\bullet$ $\in$ |
|                                       | HOME SERVIZI <u>CON</u>                | TRATTI                              |                          |                   |                 |                           |                 |
| <b>Contratti</b><br>In questa sezione | e puoi consultare i dettagli dei contr | ratti stipulati con il GSE. Puoi vi | isualizzare lo stato e a | accedere direttan | nente al portal | le informatico di riferim | nento.          |
| C Cerini qui                          | por offettuare upa vicerca             |                                     |                          |                   |                 | Carco                     |                 |
|                                       | per errettuare una ricerca             |                                     |                          |                   |                 | Lerca                     |                 |
|                                       |                                        |                                     |                          |                   |                 |                           |                 |
| IDENTIFICATIVO                        | OPERATORE                              | CODICE FISCALE                      | PARTITA IVA              | ΤΙΡΟ              | STATO           | SERVIZIO                  | ACCEDI          |
| SSP                                   |                                        |                                     |                          | CONTRATTO         | ATTIVO          | Scambio sul Posto         |                 |
|                                       |                                        |                                     |                          |                   | Elementi per pa | gina: 10 💌 1 - 1 di 1     | < >             |
|                                       |                                        |                                     |                          |                   |                 |                           |                 |

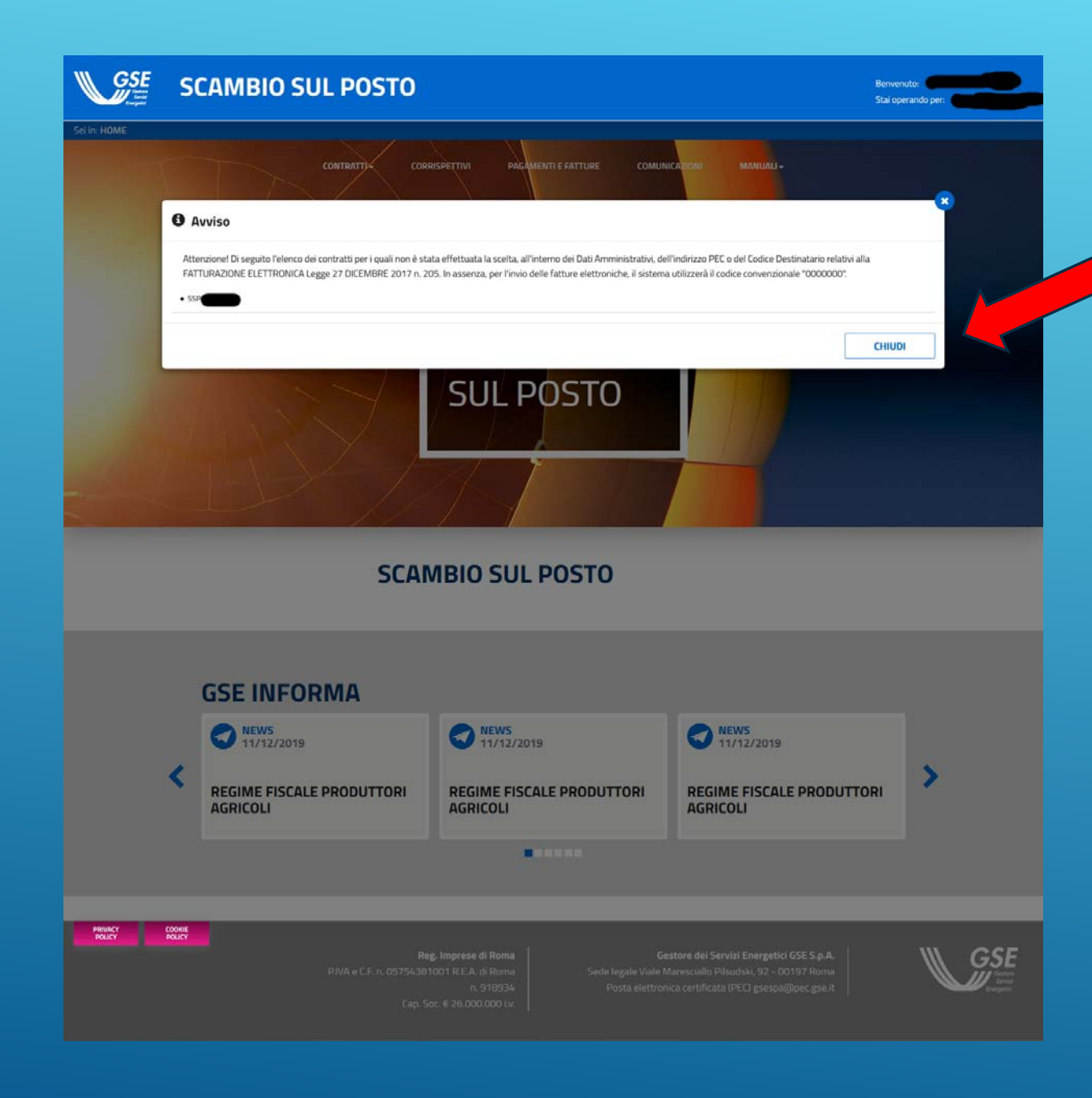

Se vi compare l'avviso che vi ricorda che Il codice destinatario per i soggetti privati è 0000000 (sette zeri) è corretto, quindi cliccate sul tasto chiudi per proseguire

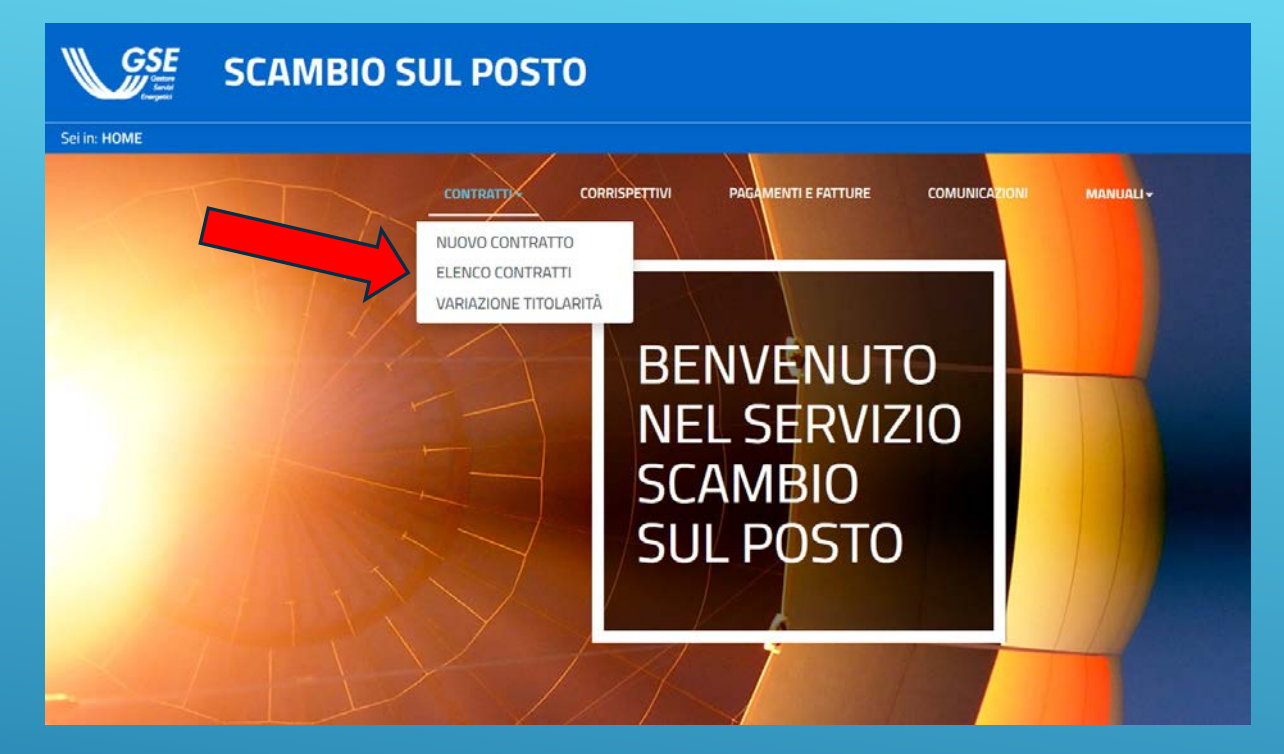

Nel menù a tendina della sezione contatti Selezionate: elenco contratti

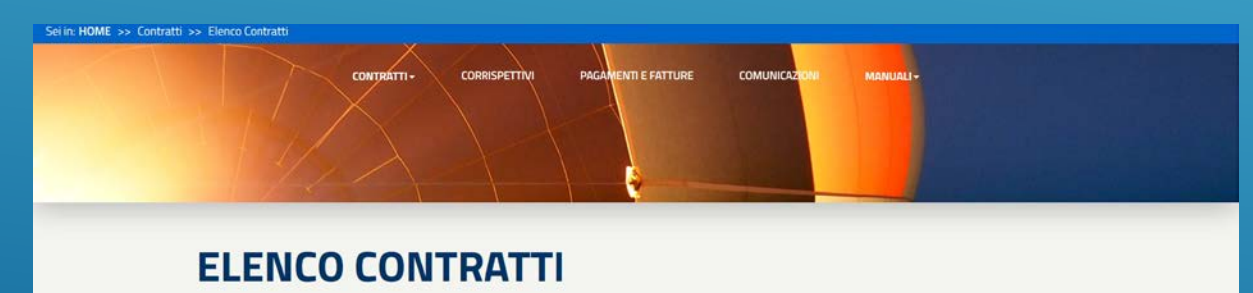

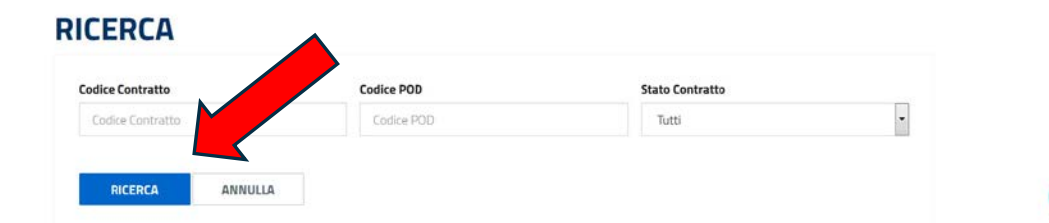

Nella pagina che si aprirà lasciate vuoti i campi di ricerca e cliccate direttamente sull'icona RICERCA di colore blu

#### RICERCA

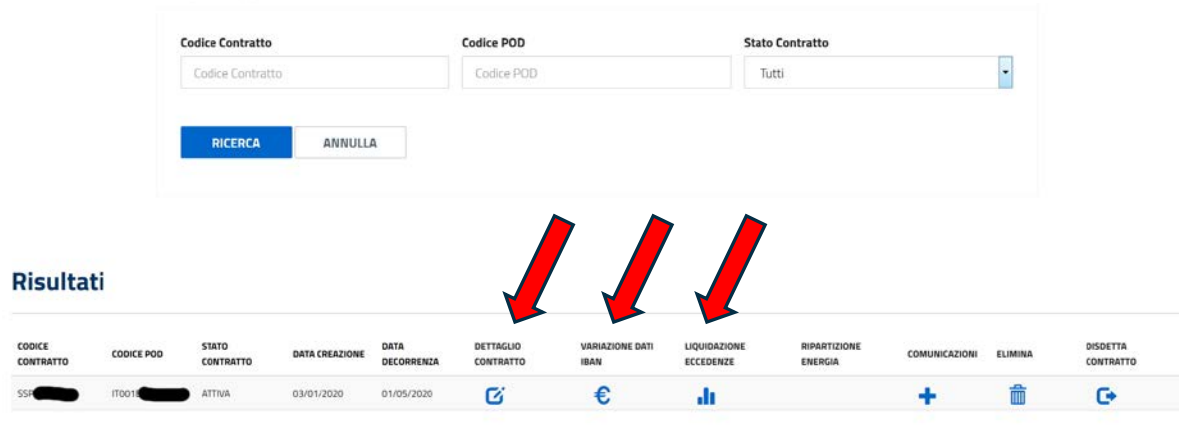

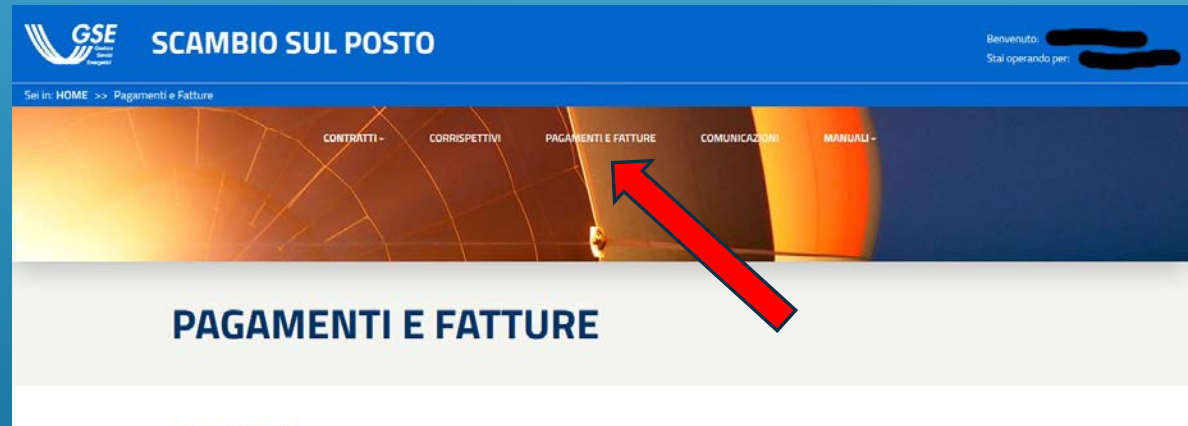

#### RICERCA

| Codice Contratto    |   | Corrispettivo      |   | Stato Corrispettivo 🖸 |   | Numero Documento |   |  |
|---------------------|---|--------------------|---|-----------------------|---|------------------|---|--|
| Codice Contratto    | 7 | Tutti              | • | Tutti                 | - | Numero Documento | * |  |
| nno Riferimento Da  |   | nno Riferimento A  |   | Data Emissione Da     |   | Data Emissione A |   |  |
| Anno Riferimento Da |   | Anno Riferimento A |   | Data Emissione da     | 8 | Data Emissione A | 6 |  |

Selezionare l'icona di colore blu per:

- Scaricare il contratto sottoscritto con il GSE
- Rilevare i dati del vs impianto
- Modificare il Conto Corrente
- Richiedere la liquidazione delle eccedenze (per quest'ultima vedere il filmato specifico che trovate sempre nella sezione download fotovoltaico)

Situazione pagamenti Selezionate «Pagamenti e Fatture» Nella successiva videata lasciate vuoti i campi di ricerca e cliccate direttamente sull'icona di colore blu

## **PAGAMENTI E FATTURE**

#### RICERCA

| odice Contratto     | Corrispettivo      | Stato Corrispettivo 🕄 | Numero Documento     |
|---------------------|--------------------|-----------------------|----------------------|
| Codice Contratto    | ≁ Tutti            | - Tutti               | Numero Documento     |
| nno Riferimento Da  | Anno Riferimento A | Data Emissione Da     | Data Emissione A     |
| Anno Riferimento Da | Anno Riferimento A | Data Emissione da     | 🛗 Data Emissione A 🛗 |

#### Risultati

#### 🕄 (\*) Nel caso di FePa la colonna contiene il preliminare di fattura

| CONTRATTO | ANNO | CORRISPETTIVO                                | STATO<br>CORRISPETTIVO | NUMERO<br>DOCUMENTO | DATA EMISSIONE | data<br>Pagamento | IMPONIBILE A<br>CREDITO (€) | IMPONIBILE A<br>DEBITO (€) | TOTALE (€) | MOTIVO SCARTO | DETTAGLIO | FATTURA(*) |
|-----------|------|----------------------------------------------|------------------------|---------------------|----------------|-------------------|-----------------------------|----------------------------|------------|---------------|-----------|------------|
| SSP       | 2019 | CONTRIBUTO IN<br>CONTO SCAMBIO               | PAGATO                 |                     | 11/10/2019     | 22/11/2019        | 45,50                       |                            |            | 45,50         | Q         |            |
| SSP       | 2018 | COSTI<br>AMMINISTRATIVI                      | INCASSATA              |                     | 18/05/2019     | 21/06/2019        |                             | 30                         | 0          | 36,60         | Q         |            |
| SSP       | 2019 | Costi<br>Amministrativi                      | INCASSATA              |                     | 18/05/2019     | 21/06/2019        |                             | 30                         | 0          | 36,60         | Q         |            |
| SSP       | 2019 | CONTRIBUTO IN<br>CONTO SCAMBIO               | PAGATO                 |                     | 14/05/2019     | 21/06/2019        | 45,50                       |                            |            | 45,50         | Q         |            |
| SSP       | 2018 | CONGUAGLIO<br>CONTRIBUTO IN<br>CONTO SCAMBIO | PAGATO                 |                     | 10/05/2019     | 21/06/2019        | 39,15                       |                            |            | 39,15         | Q         |            |

Situazione dei pagamenti Gli importi a debito (costi amministrativi) non sono da pagare verranno defalcati dagli importi a vostro credito